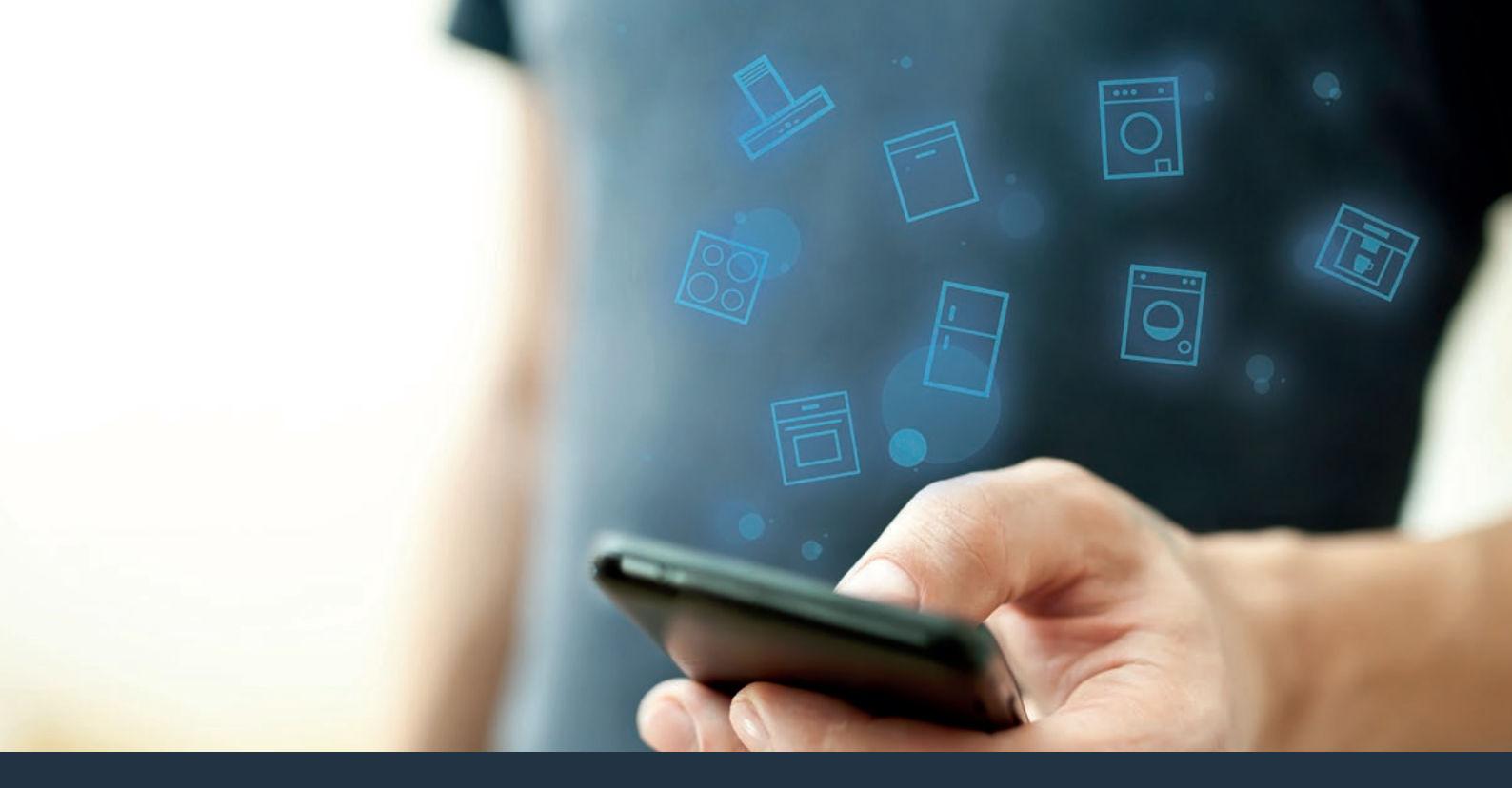

### Połącz sprzęt AGD – z przyszłością. Skrócona instrukcja obsługi

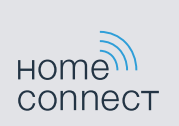

### Przyszłość zaczyna się od teraz w Twoim domu! Wspaniale, że korzystasz z Home Connect \*

Gratulujemy ekspresu do kawy jutra, który już dziś ułatwi codzienne życie i sprawi je bardziej przyjemnym.

Aby zapewnić bezpieczną pracę urządzenia przy użyciu funkcji Home Connect, proszę koniecznie zapoznać się z uwagami dotyczącymi bezpieczeństwa, podanymi w instrukcji obsługi dołączonej do urządzenia.

#### Bardziej wygodnie.

Za pomocą Home Connect sterujesz swoim sprzętem gospodarstwa domowego, kiedy chcesz i gdzie chcesz. Całkiem prosto i intuicyjnie, korzystając ze smartfona lub tabletu. W ten sposób możesz zaoszczędzić na krążeniu oraz czekaniu i po prostu mieć więcej czasu na rzeczy, które tak naprawdę są dla Ciebie ważne.

#### Łatwiejsza obsługa.

Zmień łatwo konfigurację obsługi, jak na przykład sygnały dźwiękowe lub indywidualne programy, w aplikacji na przejrzystym ekranie dotykowym. Jest to jeszcze łatwiejsze i bardziej dokładne niż na samym urządzeniu, a w zasięgu ręki masz dodatkowo wszystkie dane, instrukcje użytkowania i wiele filmów instruktażowych.

#### Połączenie z internetem.

Daj się zainspirować i odkryj liczne dodatkowe oferty, które są dostosowane do Twoich urządzeń: kolekcje receptur, wskazówki dotyczące korzystania ze sprzętu i wiele więcej. Odpowiednie akcesoria możesz zamówić w każdej chwili, wykonując zaledwie kilka kliknięć. \* Dostępność funkcji Home Connect jest zależna od dostępności usług Home Connect w kraju użytkownika. Usługi Home Connect nie są dostępne we wszystkich krajach. Dalsze informacje na ten temat można znaleźć na stronie www.home-connect.com.

## Co jest potrzebne, aby połączyć sprzęt AGD z Home Connect?

- Smartfon lub tablet, wyposażony w najnowszą wersję danego systemu operacyjnego.

Miejsce instalacji sprzętu AGD w zasięgu sieci domowej (WLAN).
 Nazwa i hasło sieci domowej (WLAN):

Nazwa sieci (SSID):

Hasło (Key):

#### Trzy etapy na drodze do uproszczenia życia codziennego:

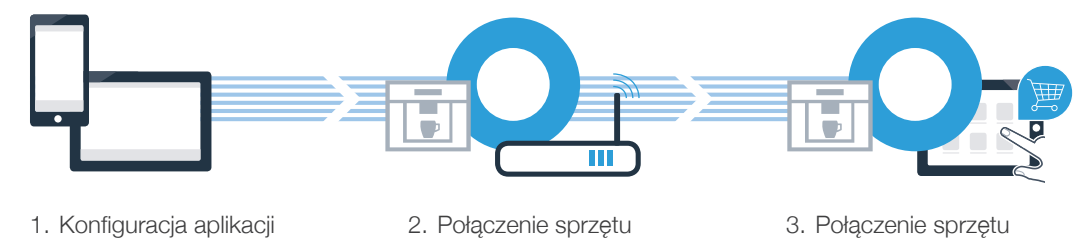

z aplikacją

z WLAN

# **Etap 1: S**konfiguruj aplikację Home Connect

Otwórz na swoim smartfonie lub tablecie aplikację App Store (dotyczy urządzeń firmy Apple) lub Google Play Store (dotyczy urządzeń z Androidem).

B Wpisz w Store szukaną frazę "Home Connect".

C Wybierz aplikację Home Connect i zainstaluj na swoim telefonie lub tablecie.

🔍 Uruchom aplikację i skonfiguruj konto użytkownika w Home Connect. Aplikacja poprowadzi Cię przez proces logowania. Na koniec zanotuj swój adres e-mail i hasło.

Dane do logowania w Home Connect:

E-mail:

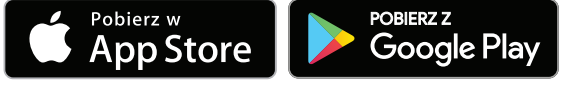

Proszę sprawdzić dostępność na www.home-connect.com

Hasło:

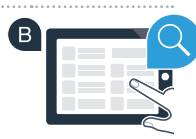

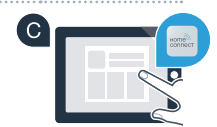

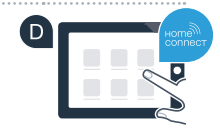

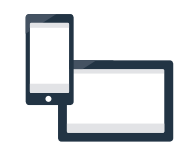

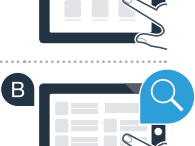

### Etap 2 (pierwsze uruchomienie): połącz ekspres do kawy ze swoją siecią domową (WLAN)

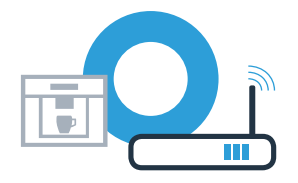

A Podłącz ekspres do kawy i włącz go.

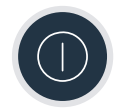

B Sprawdź, czy router posiada funkcję WPS (automatycznego łączenia). Niektóre routery mają do tego celu np. przycisk WPS. (Informację na ten temat znajdziesz w instrukcji obsługi routera.)

Czy router posiada funkcję WPS (automatycznego łączenia)?

 tak
 To przejdź do etapu 2.1 –

 Automatyczne łączenie (WPS)

 nie
 To przejdź do etapu 2.2 –

 Reczne łączenie (tryb profesionalny)

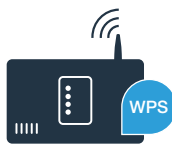

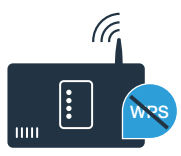

## Etap 2.1: automatyczne łączenie ekspresu do kawy z siecią domową (WLAN)

A Podczas pierwszego uruchamiania ekspresu do kawy wybierz **"Home Connect"**.

- B Włącz "Wi-Fi" w ekspresie do kawy.
- C Na koniec wybierz "Połączenia sieciowe".

D Aby rozpocząć automatyczne połączenie, naciśnij "Połączyć automatycznie".

W ciągu 2 minut aktywuj funkcję WPS w swoim routerze sieci domowej. Niektóre routery mają do tego celu przycisk WPS/WLAN. Informację na ten temat znajdziesz w instrukcji obsługi routera.

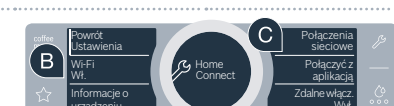

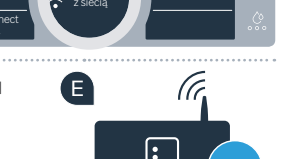

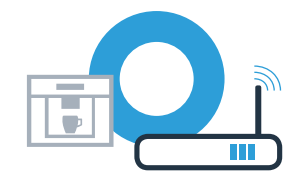

**Etap 2.1:** automatyczne łączenie ekspresu do kawy z siecią domową (WLAN)

Po paru sekundach na wyświetlaczu ekspresu do kawy pojawi się "Połączenie z siecią pomyślnie". Przejdź do etapu 3.

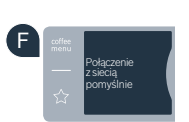

?

Na wyświetlaczu pojawia się komunikat: **"Połączenie z siecią nie powiodło się"**. Nie można było ustanowić połączenia w ciągu 2 minut. Sprawdź, czy ekspres do kawy jest w zasięgu sieci domowej (WLAN) i w razie potrzeby powtórz procedurę. Alternatywnie możesz zarejestrować się ręcznie, zgodnie z procedurą opisaną w punkcie 2.2.

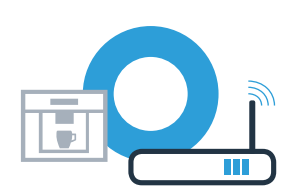

## Etap 2.2: ręczne łączenie ekspresu do kawy z siecią domową (WLAN)

Podczas łączenia ręcznego ekspres do kawy tworzy własną sieć WLAN (punkt dostępowy), którą można następnie wybrać ze smartfona lub tabletu.

A Podczas pierwszego uruchamiania ekspresu do kawy wybierz **"Home Connect"**.

B Włącz "Wi-Fi" w ekspresie do kawy.

C Na koniec wybierz "Połączenia sieciowe".

Aby rozpocząć ręczne połączenie, wybierz **"Połączyć ręcznie"**.

Na wyświetlaczu widoczny jest komunikat "Połączenie z siecią ręczne". Ekspres do kawy ma teraz skonfigurowaną własną sieć WLAN (SSID) "HomeConnect", do której można mieć dostęp za pomocą smartfona lub tabletu.

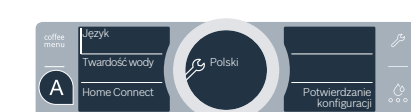

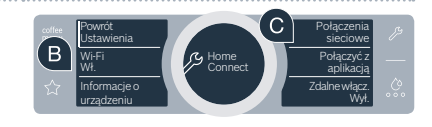

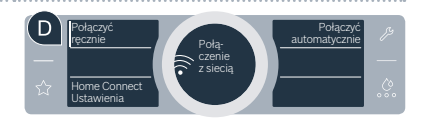

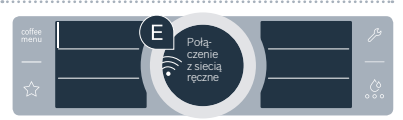

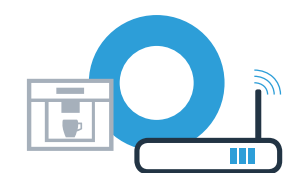

### Etap 2.2: reczne łączenie ekspresu do kawy z siecią domową (WLAN)

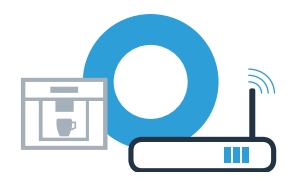

 Przejdź do menu ustawień ogólnych swojego smartfona lub tabletu (urządzenia mobilnego) i weidź do ustawień sieci WLAN.

G Połącz smartfon lub tablet z siecią WLAN (SSID) "HomeConnect" (hasłem dla WLAN [kev] jest "HomeConnect"), Proces łaczenia może potrwać do 60 sekund!

🖽 Po pomyślnym połączeniu, otwórz aplikacje Home Connect na smartfonie lub tablecie.

Aplikacia szuka teraz przez kilka sekund ekspresu do kawy. Jeżeli do tej pory nie pojawiło się jeszcze zapytanie o nazwę sieci (SSID) oraz hasło (Key) do sieci domowej (WLAN), to gdy tylko zostanie znaleziony ekspres do kawy, zostaniesz poproszony o wpisanie tych danych w odpowiednie pola.

Następnie naciśnij na "Prześlij do sprzętu AGD".

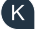

Ma wyświetlaczu ekspresu do kawy pojawi się teraz "Połączenie z siecią pomyślnie". Przeidź do etapu 3.

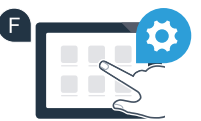

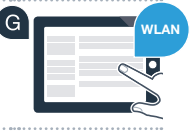

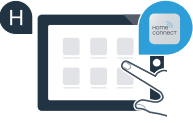

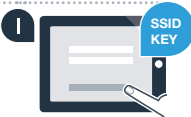

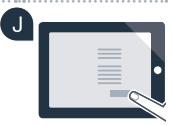

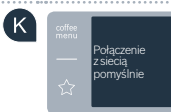

### **Etap 3:** połącz ekspres do kawy z aplikacją Home Connect

A Wybierz w ekspresie do kawy "Połączyć z aplikac.".

Masz teraz 2 minuty na to, aby dodać ekspres do kawy do aplikacji Home Connect na smartfonie lub tablecie, jest on tam wyświetlany.

### С

C Jeżeli ekspres do kawy nie został wyświetlony automatycznie, naciśnij w aplikacji na **"Połącz ze sprzętem domowym"** lub **"Szukaj sprzętu domowego"**.

D Postępuj zgodnie z końcowymi instrukcjami w aplikacji, aby potwierdzić połączenie i zakończyć proces.

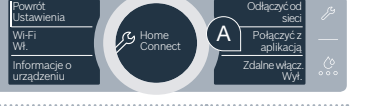

B

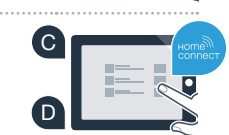

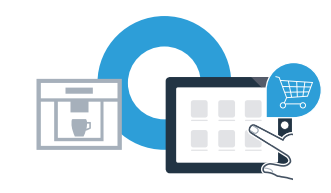

## **Etap 3:** połącz ekspres do kawy z aplikacją Home Connect

Po udanej rejestracji wybierz w ekspresie do kawy "Zdalne włącz. Wył.". Teraz pojawi się komunikat ostrzegawczy. Po potwierdzeniu go, zdalne włączanie jest aktywne.

E Za pomocą pola tekstowego **"Powrót Ustawienia"** zakończ konfigurowanie Home Connect i powróć do pierwszego uruchomienia ekspresu.

#### Ekspres do kawy został pomyślnie połączony. Teraz możesz korzystać ze wszystkich zalet aplikacji Home Connect!

Na wyświetlaczu pojawia się **"Połączenie z siecią nie powiodło się"**: Upewnij się, że smartfon lub tablet jest połączony z siecią domową (WLAN). Powtórz czynności opisane w punkcie 3. ktywne.

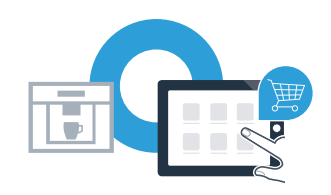

Home Connect: z silnymi partnerami prosto do przyszłości połączeń sieciowych.

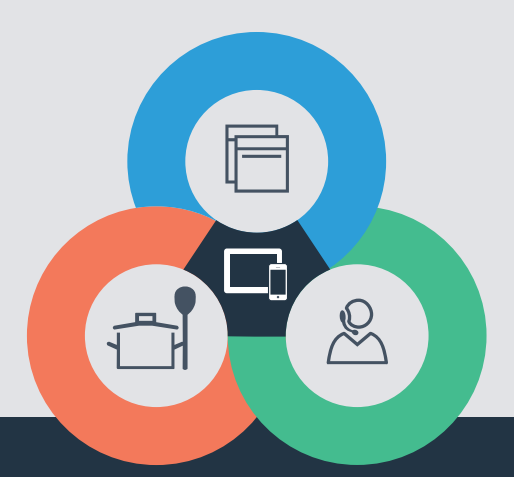

Czy masz pytania lub chcesz skontaktować się z infolinią Home Connect Service? Odwiedź nas na www.home-connect.com

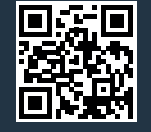

#### Home Connect jest usługą Home Connect GmbH.

Apple App Store oraz iOS są znakami towarowymi firmy Apple Inc. Google Play Store oraz Android są znakami towarowymi firmy Google Inc. Wi-Fi jest znakiem towarowym firmy Wi-Fi Alliance.

pl (9610) 8001023768